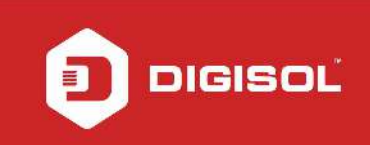

## HOW TO SECURE WIRELESS NETWORK ON DG-HR1400

## STEP 1: ACCESSING THE WEB CONFIGURATION PAGE OF THE ROUTER

Open the configuration page of the router by typing <u>http://192.168.2.1</u> in a web browser. We recommend this one time configuration to be done using Internet Explorer.

Enter the username as admin and password as 1234 and click on OK.

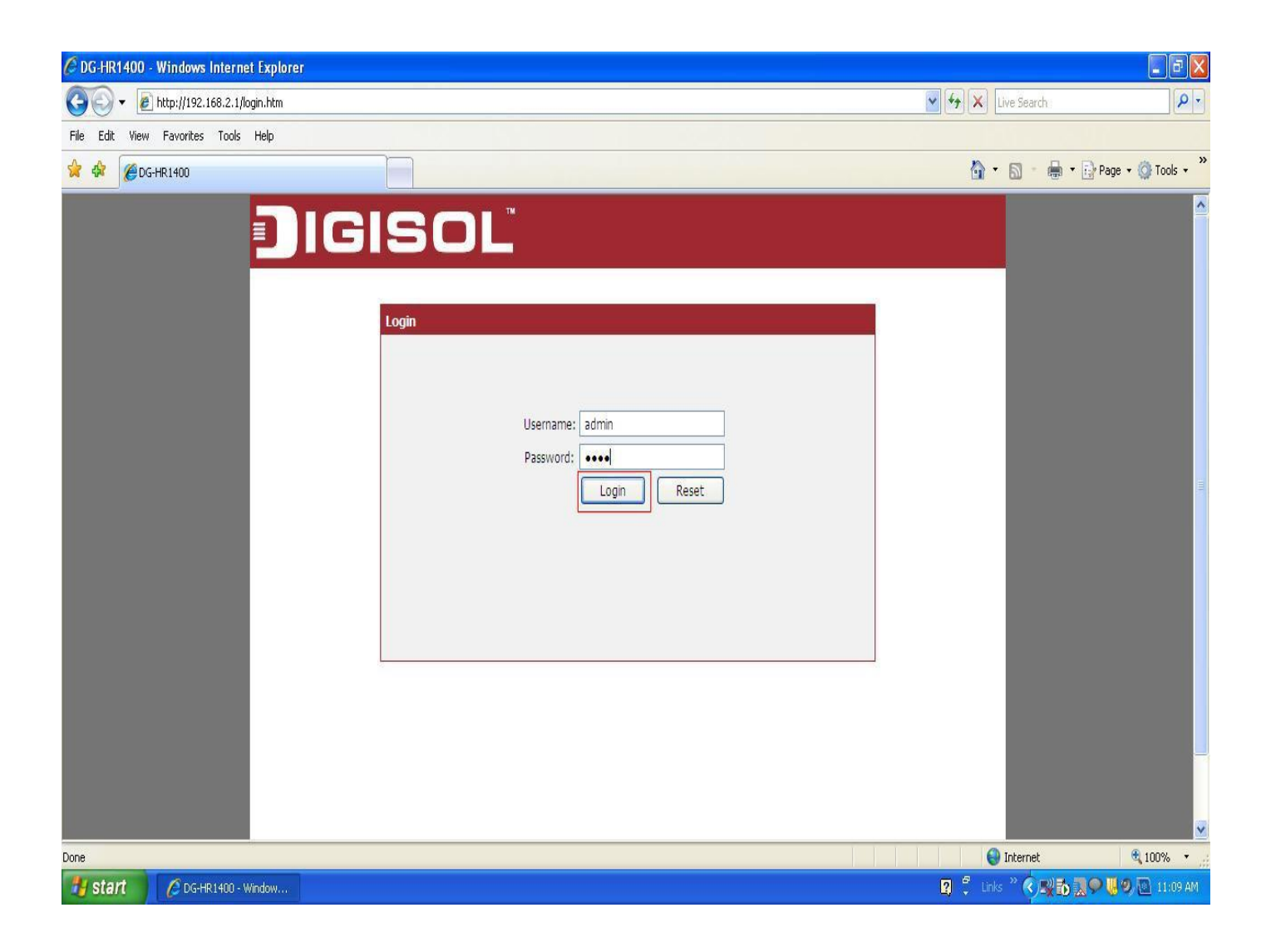

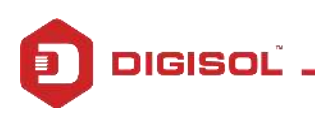

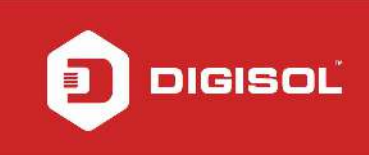

## **STEP 2: CONFIGURE WIRELESS SETTINGS**

Click on Wireless then click on Wireless Basic on the left hand side.

Under Wireless Settings, Select the mode as AP and change the Name (SSID) as desired

| 🖉 DG-HR1400 - Windows Internet Explorer                |                                                               |                                                       |
|--------------------------------------------------------|---------------------------------------------------------------|-------------------------------------------------------|
|                                                        |                                                               | 💽 🐓 🗙 Live Search 🖉 🗸                                 |
| File Edit View Favorites Tools Help                    |                                                               |                                                       |
| 🛊 🏟 🍘 DG-HR1400                                        |                                                               | 🏠 🔹 🔝 🕤 🖶 🔹 🔂 Page 🔹 🎯 Tools 🔹 🎽                      |
| Setup Wireless                                         | Advanced Maintenance 9                                        | Status Help                                           |
| Wireless Basics Wireless Basics                        |                                                               |                                                       |
| MESSID This page is used to configure the parameters f | for wireless I AN clients which may connect to your Access Po |                                                       |
| WPS may change wireless encryption settings as well    | as wireless network parameters.                               | proper agency                                         |
| Wireless Advanced Wireless Settings                    |                                                               | compatibility between                                 |
| Wireless Repeater                                      |                                                               | area, the operating<br>channel and region             |
| WDS                                                    |                                                               | must be set correctly.                                |
| Wireless Network                                       |                                                               | Router to Optimize                                    |
| Enable SSID Broadcast:                                 |                                                               | The operating distance<br>or range of your            |
| Enable Wireless Isolation:                             |                                                               | wireless connection can                               |
| Name(SSID) :                                           | DIGISOL                                                       | on the physical                                       |
| Mode :                                                 | 802.11b/g/n 🗙                                                 | router. For best results,                             |
| Band Width :                                           | Auto 20/40M                                                   |                                                       |
|                                                        |                                                               | Near the center of the area in which                  |
| Security Options                                       |                                                               | operate,                                              |
| Security Options :                                     | None                                                          | In an elevateu     location such as a     linds shelf |
|                                                        | Apply Cancel                                                  | Away from     potential sources                       |
|                                                        |                                                               | of interference,<br>such as PCs,                      |
|                                                        |                                                               | microwave ovens,<br>and cordless                      |
|                                                        |                                                               | phones.                                               |
| Start CG-HR1400 - Window                               |                                                               | 2) 🖞 Links » 🔿 🐺 🔂 🛄 🖓 🔯 11:18 AM                     |

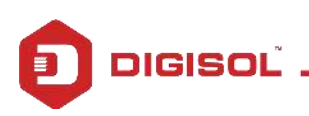

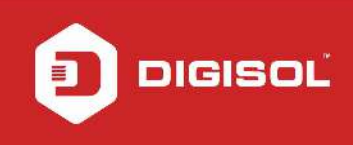

Once the SSID is changed > Under Security Options > Select encryption WPA-PSK(TKIP)

In Pre-Shared Key > Enter the new wireless password

Note: Make sure the Pre-Shared Key should be minimum 8 characters which can be alphanumeric.

**Click on Apply Changes** 

| 🖉 DG-HR1400 - Windows Internet Explore | 1                                                                                                    |                                                                                                    | - 7 🛛                  |
|----------------------------------------|----------------------------------------------------------------------------------------------------|----------------------------------------------------------------------------------------------------|------------------------|
| 🚱 🗸 🖉 http://192.168.2.1/index.htm     |                                                                                                    | 🖌 😽 🗙 🛛 Live Search                                                                                                    | ρ-                     |
| File Edit View Favorites Tools Help    |                                                                                                    |                                                                                                    |                        |
| 👷 🏟 🏉 DG-HR1400                        |                                                                                                    | 🙆 • 📾 • 🖶                                                                                                    | 🔹 🔂 Page 🔹 🔕 Tools 🔹 🎽 |
| WPS                                    | This page is used to configure the parameters for wireless LAN clients which may connect to your Access Point. Here you may change wireless encryption settings as well as wireless network parameters. | NOTE: To ensure<br>proper agency<br>compliance and                                                                                                    |                        |
| Wireless Advanced                      | Wireless Settings                                                                                                    | compatibility between<br>similar products in your                                                                                                    |                        |
| Wireless Repeater<br>WDS               | Mode: AP                                                                                                    | area, the operating<br>channel and region<br>must be set correctly.                                                                                                    |                        |
|                                        | Wireless Network                                                                                                    | Placement of the<br>Router to Optimize<br>Wireless Connectivity                                                                                                    |                        |
|                                        | Enable SSID Broadcast:<br>Enable Wireless Isolation:<br>Name(SSID): DIGISOL<br>Mode: 802.11b/g/n v<br>Channel: 6 Current Channel: 6<br>Band Width: Auto 20/40M v                                        | The operating distance<br>or range of your<br>wireless connection can<br>vary significantly based<br>on the physical<br>placement of the<br>router. For best results,<br>place your router:<br>• Near the center of<br>the area in which | =                      |
|                                        | Security Options : WPA-PSK(TKIP)                                                                                                    | your PCs will<br>operate.<br>In an elevated<br>location such as a<br>high shelf.                                                                                                    |                        |
|                                        | Security Options(WPA-PSK[TKIP])  Pre-Shared Key: 12345678  (8-63 characters or 64 hex digits)  Apply Cancel                                                                                             | <ul> <li>potential sources<br/>of interference,<br/>such as PCs,<br/>microwave ovens,<br/>and cordless<br/>phones.</li> <li>Away from large<br/>metal surfaces.</li> </ul>                                                               |                        |
|                                        |                                                                                                    | Note: Failure to follow these quidelines can                                                                                                    |                        |
|                                        |                                                                                                    | 😜 Internet                                                                                                    | 🔍 100% 🔹 🦷             |
| Start Ø DG-HR1400 - Window             |                                                                                                    | 🛛 🕄 Links 🤋 🔇 🕵 🔂                                                                                                    | 👷 🗣 🐺 🧶 🔃 11:19 AM     |

Now scan for the wireless networks on your wireless clients e.g. Laptops, smartphones etc. Select your wireless network and try connecting to the network with the password given on the router. Verify the wireless connectivity.

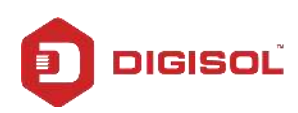